# Science Advances

# Frais de traitement d'article (APC) pour *Science Advances* - Comment les auteurs peuvent appliquer une réduction d'affiliation 10 juin 2024

## Introduction

Ce document donne un aperçu aux auteurs sur la façon d'appliquer une réduction d'affiliation à Science Advances, la revue dorée en libre accès de l'American Association for the Advancement of Science (AAAS). Veuillez noter que *Science Advances* n'offre des rabais d'affiliation sur les APC qu'aux auteurs affiliés à certaines institutions. (Pour plus d'informations sur *La science progresse*, voir : <u>https://advances.sciencemag.org/</u>.)

## Comment appliquer une remise d'affiliation

1. **Localisez l'e-mail de notification.** Une fois qu'un article est accepté pour publication, le ou les auteurs correspondants recevront un e-mail les informant que leur paiement APC est dû. Cet e-mail contiendra un lien vers la page de facturation de l'auteur sur RightsLink, la plateforme de commerce électronique du fournisseur de paiement.

### Sélectionnez une licence

2. Sélectionnez une licence et cliquez sur le bouton « Suivant ». Les auteurs doivent sélectionner une licence de publication pour leur manuscrit. *Science Advances* propose à la fois <u>des licences CC BY-NC et CC BY</u>. Les auteurs doivent vérifier auprès de leur organisme de financement s'ils sont tenus de publier sous une licence CC BY.

| Estimated Charges                                                                                                    |                                                       |                                                                                                    | Estimated Total Due:          | Pendin                                                     |
|----------------------------------------------------------------------------------------------------|-------------------------------------------------------|----------------------------------------------------------------------------------------------------|-------------------------------|------------------------------------------------------------|
| Currency:                                                                                                    |                                                       |                                                                                                    | Estimated Original Total Due: | Pend                                                       |
| USD ¢                                                                                                    |                                                       |                                                                                                    | Estimated Total Discount:     | Pend                                                       |
|                                                                                                    |                                                       |                                                                                                    | Tax:                          | Pendi                                                      |
| Open Access charge (mandatory) ^                                                                                                    |                                                       | 5,450.00 USD                                                                                        | *1                            | Tax/VAT will be calculated when<br>return to pay your char |
|                                                                                                    |                                                       |                                                                                                    |                               |                                                            |
| Please choose the Creative Commons licens                                                                                                    | e under which you wo                                  | d like to publish your article, selecting either a CC BY-NC or a                                    |                               |                                                            |
| Please choose the Creative Commons licens<br>CC-BY license. Additional information on lice                                                                                                    | e under which you wou<br>enses can be found her       | ld like to publish your article, selecting either a CC BY-NC or a                                   |                               |                                                            |
| Please choose the Creative Commons licens<br>CC-BY license. Additional information on lice<br>Open Access                                                                                           | e under which you woo<br>enses can be found her       | d like to publish your article, selecting either a CC BY-NC or a                                    |                               |                                                            |
| Please choose the Creative Commons licens<br>CC-BY license. Additional information on lic<br>Open Access<br>Base Charge                                                                             | e under which you wor<br>enses can be found her<br>\$ | ld like to publish your article, selecting either a CC BY-NC or a<br>e.<br>5,450.00 USD             |                               |                                                            |
| Please choose the Creative Commons licens<br>CC-BY license. Additional information on lic<br>Open Access<br>Base Charge<br>Creative Commons License Options                                         | e under which you wou<br>enses can be found her<br>\$ | d like to publish your article, selecting either a CC BY-NC or a<br>e.<br>5,450.00 USD              |                               |                                                            |
| Please choose the Creative Commons licens<br>CC-BY license. Additional information on lic<br>Open Access<br>Base Charge<br>Creative Commons License Options<br>CC BY                                | e under which you wo<br>enses can be found her        | ld like to publish your article, selecting either a CC BY-NC or a<br>e.<br>5,450.00 USD<br>0.00 USD |                               |                                                            |
| Please choose the Creative Commons licens<br>CC-BY license. Additional information on lic<br>Open Access<br>Base Charge<br>Creative Commons License Options<br>CC BY<br>Please make your selection: | e under which you wor<br>enses can be found her       | d like to publish your article, selecting either a CC BY-NC or a<br>5,450.00 USD<br>0.00 USD        |                               |                                                            |

3. **Sélectionnez Établissement.** Dans la case Appliquer des remises, recherchez le nom de l'établissement approprié dans le champ de recherche sous « Vérifier si votre établissement est éligible à une remise. », qui utilise le nom de l'<u>organisation Ringgold</u>.

| Estimated Discounts (optional)                                                                                                    |                                                 |                                   | Estimated Total Due:          | 5,450.00                                            |
|----------------------------------------------------------------------------------------------------|-------------------------------------------------|-----------------------------------|-------------------------------|-----------------------------------------------------|
| Please review the fields below to ensure that you receive all the disc                                                                 | counts to which you are entitled.               |                                   | Estimated Original Total Due: | 5,450.                                              |
| Proof the Mart Institute to under the Total Due with over discounts                                                                    |                                                 |                                   | Estimated Total Discount:     | F                                                   |
| Press the <b>Hext</b> button to update the lotal bue with any discounts.                                                               |                                                 |                                   | Taoc                          | Pé                                                  |
| Discounts are compounded sequentially with each discount reducin<br>following order: Country, Affiliation, Membership, Promotion Code. | g the subtotal generated by the previous discou | int. Discounts are applied in the |                               | *Tax/VAT will be calculated v<br>return to pay your |
| We have applied any promotions and discounts in acco                                                                                   | rdance with the publisher's discount rules      | • ×                               |                               |                                                     |
| APCs waived for corresponding authors in Research4Life countrie                                                                        | 5                                               |                                   |                               |                                                     |
| France                                                                                                    | 0                                               | No Discoun                        | t                             |                                                     |
| Your institution Université de montpellier                                                                                             | 0                                               | No Discoun<br>Pendinj             | ,<br>,                        |                                                     |
| Universite de Montpellier Geosciences Montpellier                                                                                      | <b>A</b>                                        |                                   |                               |                                                     |
| Universite de Montpellier IUT de Montpellier-Sete                                                                                      |                                                 |                                   |                               |                                                     |
| Universite de Montpellier UFR de Medecine                                                                                              |                                                 |                                   |                               |                                                     |
| Universite de Montpellier                                                                                                    | Montpellier, Occitanie, Hérault, FR             | No Discoun                        | t                             |                                                     |
| Universite de Montpellier IUT de Montpellier-Sete - Site                                                                               | e                                               | Total Discount: Pending           |                               |                                                     |
| Universite de Montpellier Institut de Sciences Criminelle                                                                              | 85 🛡                                            |                                   |                               |                                                     |
|                                                                                                    |                                                 |                                   |                               |                                                     |

- a. Selon le profil de l'auteur dans le système de soumission de manuscrits (CTS) de l'AAAS, il se peut qu'une institution apparaisse déjà dans le champ de remise d'affiliation. Le texte existant peut simplement être supprimé et remplacé par le nom correct de l'institution.
- b. Pour que la réduction d'affiliation s'applique correctement, l'auteur doit sélectionner l'institution qui a l'accord avec l'AAAS qui lui donne accès au contenu de la revue, plutôt que son département ou sous-organisme particulier. Par exemple, l'auteur devra sélectionner « Université savante » plutôt que « Université savante ». Département de mathématiques".
- 4. **Appliquer la remise.** Une fois que vous avez trouvé le nom de l'établissement approprié, cliquez sur le bouton bleu « Appliquer ».

|                                                                                                    |                       |                                 |                           |                | Estimated To   | tal Due:        | 5,450.00 USD                                                |
|----------------------------------------------------------------------------------------------------|-----------------------|---------------------------------|---------------------------|----------------|----------------|-----------------|-------------------------------------------------------------|
| Estimated Discounts (optional)                                                                                                |                       |                                 |                           |                | Estimated Orig | inal Total Due: | 5,450.00 US                                                 |
| Please review the fields below to ensure that you receive all th                                                              | e discounts to        | which you are entitled.         |                           |                | Estimated Tota | Discount:       | Pendir                                                      |
| Press the Next button to update the Total Due with any disco                                                                  | nts.                  |                                 |                           |                | Tax:           |                 | Pendin                                                      |
| Discounts are compounded sequentially with each discount re<br>following order: Country, Affiliation, Membership, Promotion ( | ducing the su<br>ode. | btotal generated by the previou | s discount. Discounts are | applied in the |                | *Ta             | x/VAT will be calculated when y<br>return to pay your charg |
| We have applied any promotions and discounts in                                                                               | accordance            | with the publisher's discou     | nt rules                  | ×              |                |                 |                                                             |
| APCs waived for corresponding authors in Research4Life co                                                                     | ntries.               |                                 |                           |                |                |                 |                                                             |
| France                                                                                                    | 0                     |                                 |                           | No Discount    |                |                 |                                                             |
| Membership Discount (Explore the benefits of membership                                                                       | nere)                 |                                 |                           |                |                | Remi            | se APC pour                                                 |
| Enter membership number                                                                                                    |                       |                                 |                           | No Discount    |                | membre          | Couperin: 7.55                                              |
| Your Institution                                                                                                    |                       |                                 |                           |                |                |                 |                                                             |
| Universite de Montpellier                                                                                                    | \$                    |                                 |                           | 408.75 USD     |                |                 |                                                             |
| Can't find your institution?<br>Promotion Code Discount:                                                                      |                       |                                 |                           |                |                |                 |                                                             |
| Enter any additional discount codes or promotion codes.                                                                       |                       |                                 |                           |                |                |                 |                                                             |
| Enter a promo code                                                                                                    |                       | Check Promo Code                |                           | No Discount    |                |                 |                                                             |
|                                                                                                    |                       |                                 | Total Discount:           | 408.75 USD     |                |                 |                                                             |
|                                                                                                    |                       |                                 |                           |                |                |                 |                                                             |
|                                                                                                    |                       |                                 | Skip Apply                | Next           |                |                 |                                                             |

5. **Confirmation de l'admissibilité de l'établissement.** Si l'établissement est éligible à une remise, la réduction en USD apparaîtra à la place du texte « Pas de réduction ».

| ions: CC BY                     |                                                    |                                 |                                        | Estimated Total Due:<br>Estimated Original Total Due:<br>Estimated Total Discount:<br>Tax: | 5,041.25 USD*<br>5,450.00 USE<br>-408.75 USE<br>Pending*<br>*Tax/VAT will be calculated when you<br>return to pay your charges |
|---------------------------------|----------------------------------------------------|---------------------------------|----------------------------------------|--------------------------------------------------------------------------------------------|----------------------------------------------------------------------------------------------------|
| onal)<br>Aontpellier            |                                                    |                                 |                                        |                                                                                            |                                                                                                    |
| arv                             |                                                    |                                 |                                        |                                                                                            |                                                                                                    |
| <b>ary</b><br>Price,            | JSD Discounts, USD                                 | Tax/VAT*, USD                   | Total Due, USD                         |                                                                                            |                                                                                                    |
| ary<br>Price,<br>5,450          | USD Discounts, USD<br>0.00 408.75 (                | Tax/VAT*, USD                   | Total Due, USD<br>5,041.25             |                                                                                            |                                                                                                    |
| ary<br>Price,<br>5,450<br>5,450 | USD Discounts, USD<br>0.00 408.75 0<br>0.00 408.75 | Tax/VAT*, USD<br>D 0.00<br>0.00 | Total Due, USD<br>5,041.25<br>5,041.25 | Total APC a<br>Couperin                                                                    | avec la remise                                                                                                    |
|                                 | onal)<br>Montpellier                               | onal)<br>Montpellier            | onal)<br>Montpellier                   | onal)<br>Montpellier                                                                       | onal)<br>Montpellier                                                                                                    |

6. Si l'établissement n'est pas éligible à une remise, la fenêtre continuera d'afficher « Aucune remise ».

No Discount

| Check if your institution is eligible for a discount. |    |
|-------------------------------------------------------|----|
| American Association for the Advancement of Science   | \$ |

- 7. **Procédez au paiement.** Après l'application de la remise, l'auteur peut procéder aux options de paiement en cliquant sur le bouton bleu « Suivant ». Cela présentera la possibilité de créer un compte ou de se connecter à un compte RightsLink existant ; La plateforme de commerce électronique du fournisseur de paiement est distincte du système de soumission de manuscrits et nécessite son propre ensemble d'informations d'identification. Les renseignements saisis dans le compte RightsLink seront utilisés pour remplir le relevé de facturation, y compris le nom et l'emplacement du destinataire.
- 8. **Finalisation de la transaction.** Une fois la transaction terminée, RightsLinks confirmera la finalisation de la commande et le paiement.
  - a. Si une carte de crédit a été utilisée pour le paiement, l'auteur recevra des e-mails de confirmation de commande et de réception de paiement séparés.
  - b. Si une facture a été demandée, l'auteur recevra la facture par e-mail dans les 24 heures suivant la demande.